## 校园统一支付平台缴纳微专业课程费操作说明

为提高财务服务水平,完善缴费方式,中国传媒大学财务处已同步上线校 园统一支付平台校外人员登录端口,校内外学生可通过该平台自助缴费,并能够 实时查询项目欠费和已缴费情况。此平台为我校自助缴费唯一平台,请注 意识别。

平台与微信合作,允许校内外学生使用微信扫码进行网上缴费。平台的自助 缴费操作步骤如下:

一、 系统登录注册

在浏览器地址栏输入 https://cwzf.cuc.edu.cn/xysf 登陆校园统一支付平 台,校内在读同学用户名为学号,初始密码为六个0或者身份证号后六位,如之 前交费已有过更改,请使用个人密码,如之前修改过"数字中传统一身份认证平 台"密码,请使用该密码。如图1所示。

| ▲ 半 周 待 煤 ≠ 芬<br>校园统一支付平台 | 用户登录<br>USER LOGIN     |
|---------------------------|------------------------|
| 学校介绍 / 重要提示 / 系统公告 银行说明   | 用户名: 唐翁入用户名/学号         |
| 目前已开通微信扫码网上支付功能           | <b>密码</b> : 请输入密码 查记室码 |
|                           | 验证码:(请输入验证码 NC1X       |
| (图                        | 1)                     |

二、登录系统完成缴费事宜

登录系统后,点击"<u>其他费用"</u>按键,勾选交费项目,如图2所示。确认 无误后点击下一步,继续操作。

| ▲平原传棋士学(                                           | 校园统一支                  | 付平台                      | 当前费用学费缴费                 | 其他费用 生活                          | 激费 交易查询       | 报名信息           | 个人信息   | 退出 |
|----------------------------------------------------|------------------------|--------------------------|--------------------------|----------------------------------|---------------|----------------|--------|----|
| 🎎 当前用户>>编号: <b>001</b>                             | 姓名:张三 性别:              | 男 身份证号: <b>110</b>       | 106198*****19            |                                  |               |                |        |    |
| 当前位置:其他懲费>>应3                                      | 之款明细表                  |                          |                          |                                  |               |                |        |    |
| 说明:请选择需要交费                                         | 的收费批次后,在相应             | 的收费项目打勾,然                | 《后点击"下一步"按钮              |                                  |               |                |        |    |
| 2018100011                                         |                        |                          |                          |                                  |               |                |        |    |
| 项目名称                                               | 收费内容                   | 收费对象                     | 应缴金额<br>¥0.01            | 实缴金额<br>¥0.00                    | 欠费金额<br>¥0.01 | 备注             | 全选 反选  |    |
| 收费批次201810001                                      | 1,共有1个待邀费项             | 目,共计待缴费用                 | 0.01元<br>下一步<br>(图 2)    |                                  |               |                |        |    |
| - 5 22 17 1 2 3<br>《 千 6 6 禄 4 7<br>《 当前用户>>编号:001 | 校园统一支                  | <b>寸平台</b>               | 当前费用 学费缴费<br>6198*****19 | 其他费用 生活激费                        | 交易查询          | <b>段名信息</b> 个人 | 信息 退出登 | 渌  |
| 当前位置:其他缴费>>业                                       | 务单明细                   |                          |                          |                                  |               |                |        |    |
| 说明: 缴费项目确认后                                        | ,选择银行和支付金额;            | 进行支付,本次业务交               | 要完成后才能进行其他项              | 目支付                              |               |                |        |    |
| 业务单号: 001181(                                      | 001 总金额: 0.01          | 元 已支付金额:                 | 0.00元 欠费金额:(             | 0.01 元                           |               |                |        |    |
| 项目名称                                               | 收费内容                   | 收费对                      | 象 应缴金                    | 额 实缴                             | 金額            | 欠费金额           | 备注     |    |
| 测试                                                 |                        |                          | ¥ 0.0                    | 1 ¥0                             | .00           | ¥0.01          |        |    |
|                                                    |                        |                          |                          | <del>*</del><br>3)               |               |                |        |    |
| 确认支付会                                              | を额,并i                  | 选择支付                     | 方式:                      |                                  |               |                |        |    |
| ∉≮∦ <del>₹</del> 校园                                | 统一支付平                  | 台当前费                     | 用学费缴费其他                  | 费用 生活缴费                          | 交易查询 报名       | 3信息 个人信        | 息退出登   | ₹  |
| 用户>>编号                                             | 姓名                     | 的 身份证号                   |                          | 部门: 業                            | 班级            |                |        |    |
| 置: 繳费信息确认及支付方式                                     | 选择                     |                          |                          |                                  |               |                |        |    |
| 择付款方式 (说明:选择银行                                     | 支付信息: 缴费<br>减平台,点击'确认去 | 金额: 6,500.0<br>(付'以完成支付) | 10 元 手续费: 0.0            | 0元 总金额: 6,                       | 600.00 元      |                |        |    |
|                                                    | 支付方式:                  |                          |                          |                                  |               | ]              |        |    |
|                                                    |                        | Orina Construction       |                          | 版合扫码支付<br>Inna Construction Bank |               |                |        |    |
|                                                    |                        |                          |                          |                                  |               | ]              |        |    |

**特别注意**:支付方式可选"聚合扫码支付"或"中国建设银行","聚合 扫码支付"支持微信、支付宝及龙支付 APP 付款,支付限额以各银行规定为准; "中国建设银行"为网银 U 盾支付,支付限额以网银设置为准。

确定缴费 取消交费

(聚合扫码支付界面) (中国建设银行支付界面)

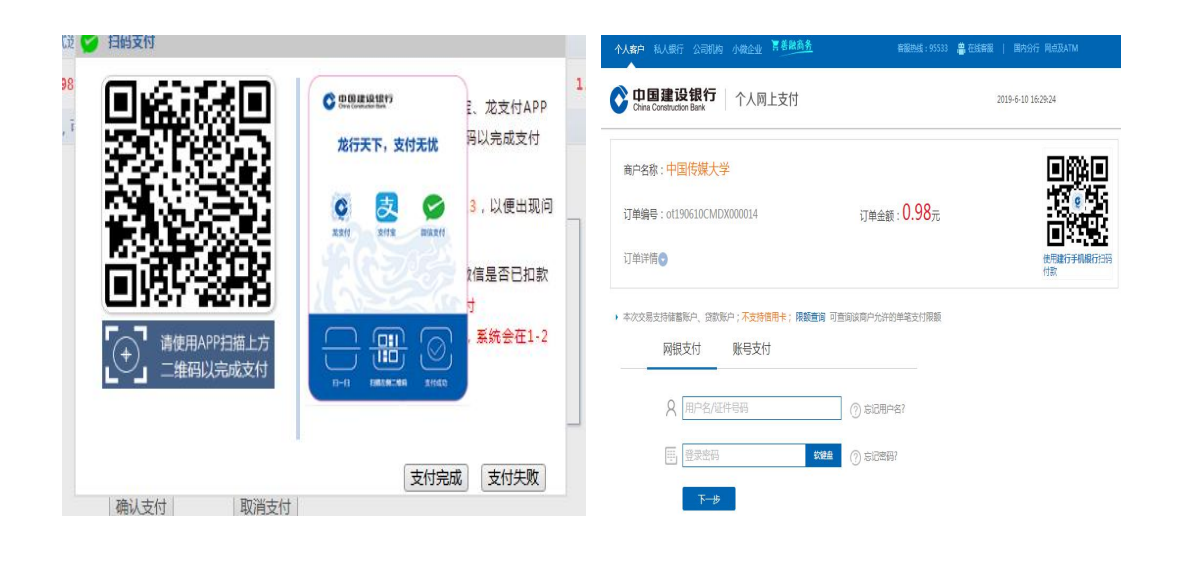

(图4)

## 支付系统常见问题

◇请尽量用台式电脑登录,手机浏览器可能看不到支付宝或微信支付 选项;

◇打不开交费系统、登录后页面无显示——建议更换 360、火狐等浏 览器再试;

◇本校同学账号登录不上系统——可先登录个人的融合服务门户,从 中有跳至财务系统的选项;或从微信企业号至财务系统;或修改个人 数字中传密码后用新密码登录财务支付平台;

◇建行卡支付单笔金额受限的请选择聚合支付平台中的支付宝或微信支付;

◇如登录后系统显示的金额有问题,请务必不要缴费,先咨询微 专业班主任老师或负责老师核实后再交费。